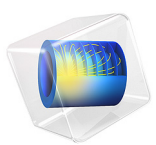

# Bracket — Random Vibration Analysis

## Introduction

The various examples based on a bracket geometry form a suite of tutorials that summarizes the fundamentals of modeling structural mechanics problems in COMSOL Multiphysics and the Structural Mechanics Module.

This example shows how to perform a random vibration analysis for a structure using power spectral density (PSD). The computations are based on the modal reduced-order model (ROM).

# Model Definition

The model geometry is represented in Figure 1.

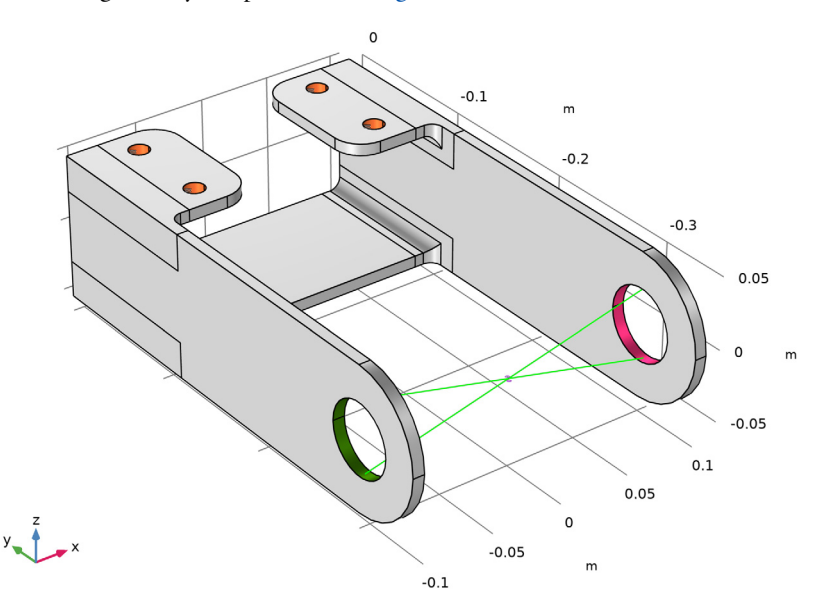

Figure 1: Bracket geometry. Rigid connector and its center of rotation are shown using special physics symbols.

The bracket is made of structural steel. Four smaller holes in the bracket are fully constrained to represent a bolted connection.

A pin connects two larger holes in the bracket arms. The pin is assumed to be perfectly rigid and is modeled with a rigid connector. Thus, the pin is not represented in the model geometry.

The rigid connector has the translational and rotational degrees of freedom of a rigid body. Options for this feature include applying an external load to such rigid body. In this tutorial, you use two components of such load as random excitations applied to the structure. The input PSD for the load components are shown in Figure 2.

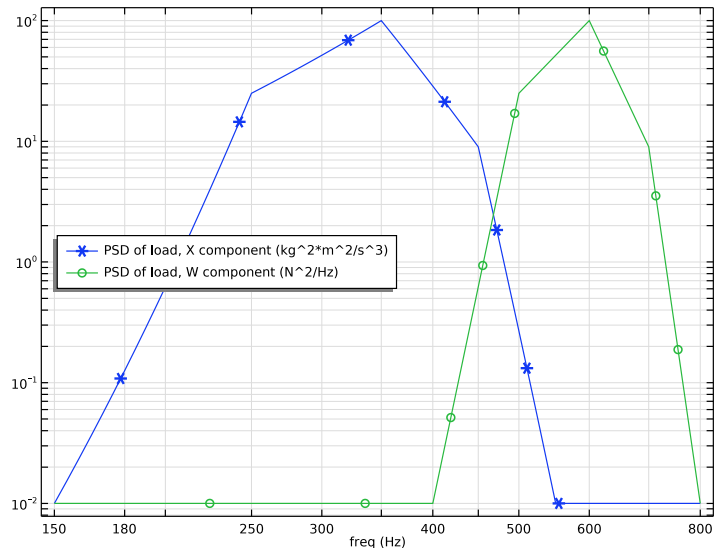

Figure 2: Input PSD for random load components. Log-log scale is used.

The two applied load components are assumed to be uncorrelated. Physically, this means that it is two different sources of excitation which causes the load in the two directions.

You will compute the displacement response at a point with coordinates: X = 0, Y = 0, Z = -0.45, which is a representative location in the lower plate of the bracket.

# Results and Discussion

Figure 3 shows the PSD for two displacement components, calculated for the frequency range that contains the first three natural frequencies of the structure. Note that there are three peaks on the resulting PSD. The left and right ones correspond to two natural frequencies of the structure, while the middle peak corresponds to the maximum of the input excitation.

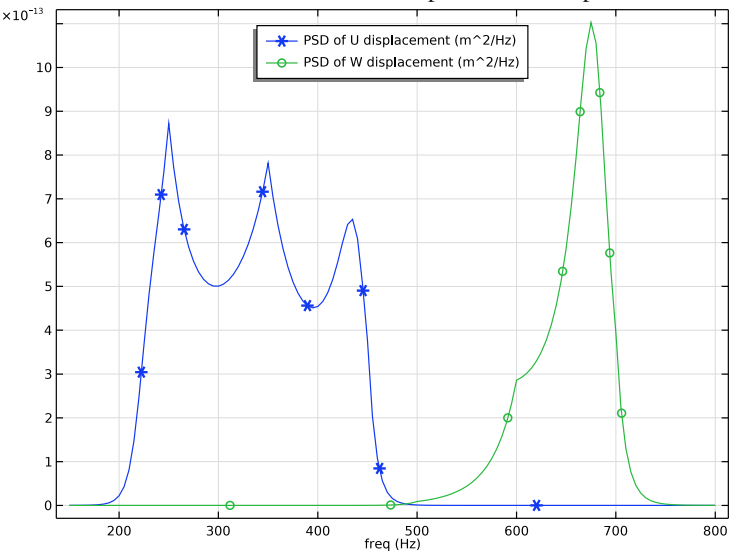

The cross-correlation between the two displacement components is shown in Figure 4.

Figure 3: PSD for the horizontal (U) and vertical (W) displacement response at the selected location.

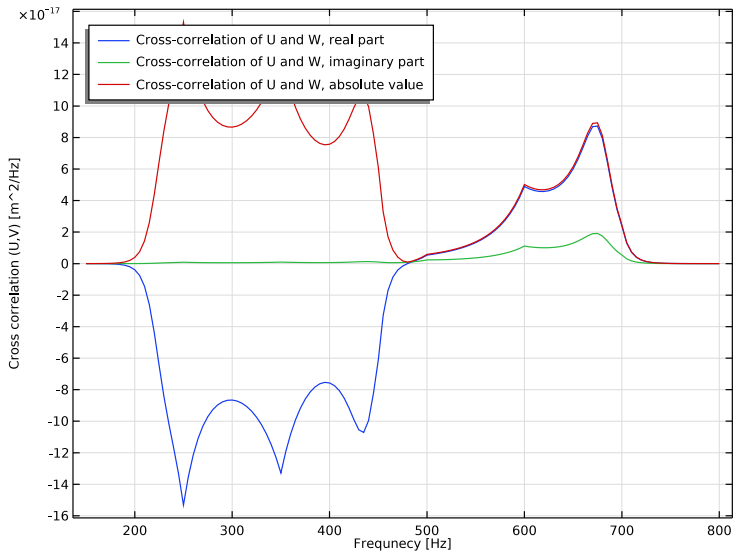

Figure 4: Cross-correlation between the horizontal and vertical displacement response at the selected location.

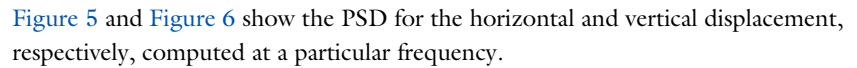

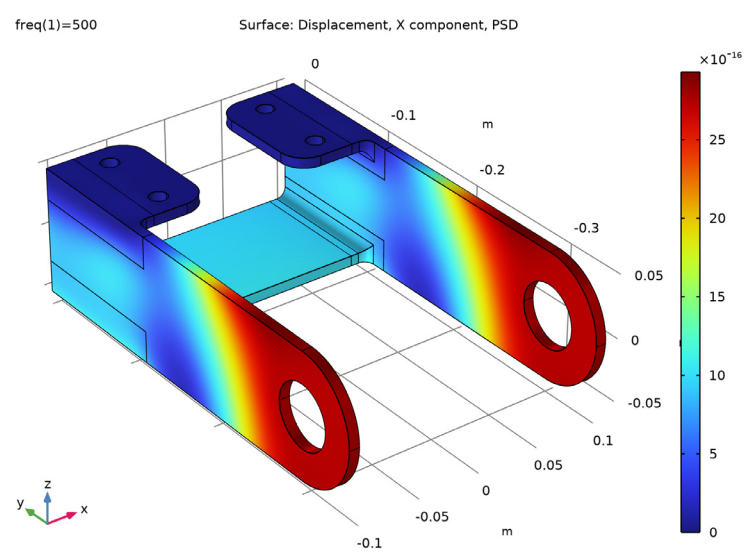

Figure 5: PSD of u-displacement component  $(m^2/Hz)$ .

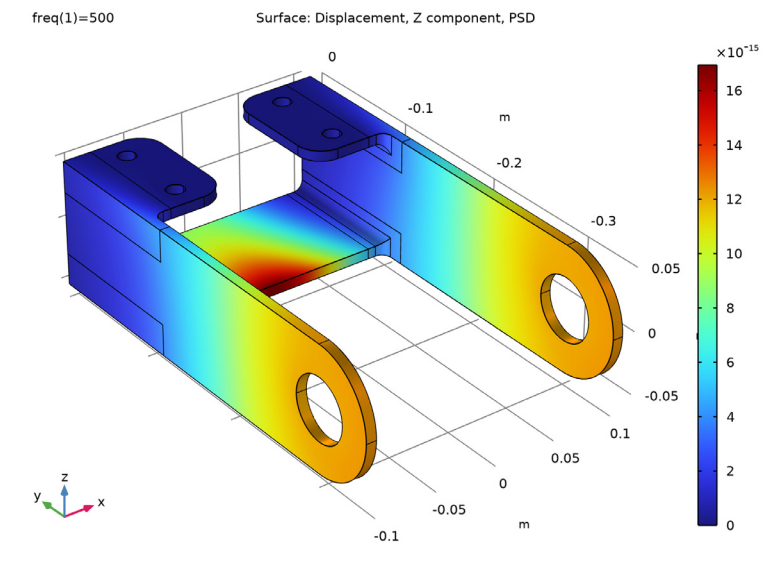

Figure 6: PSD of w-displacement component  $(m^2/Hz)$ .

Figure 7, Figure 8 and Figure 9 show the RMS for the horizontal and vertical displacements, as well as for the displacement magnitude, computed using integration of their corresponding PSD over the frequency range from 150 to 800 Hz.

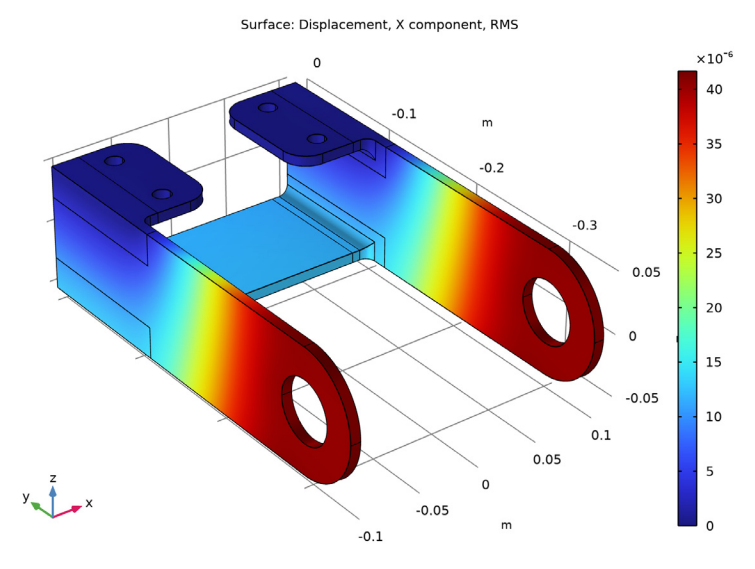

Figure 7: RMS of u-displacement component (m).

Surface: Displacement, Z component, RMS

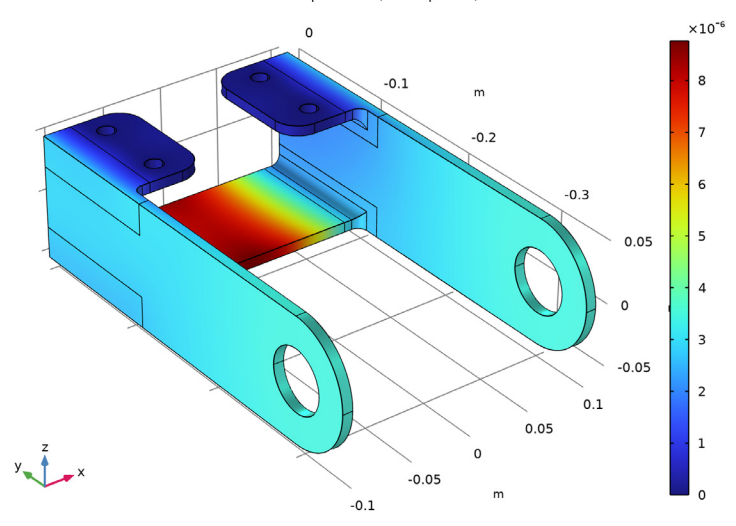

Figure 8: RMS of w-displacement component (m).

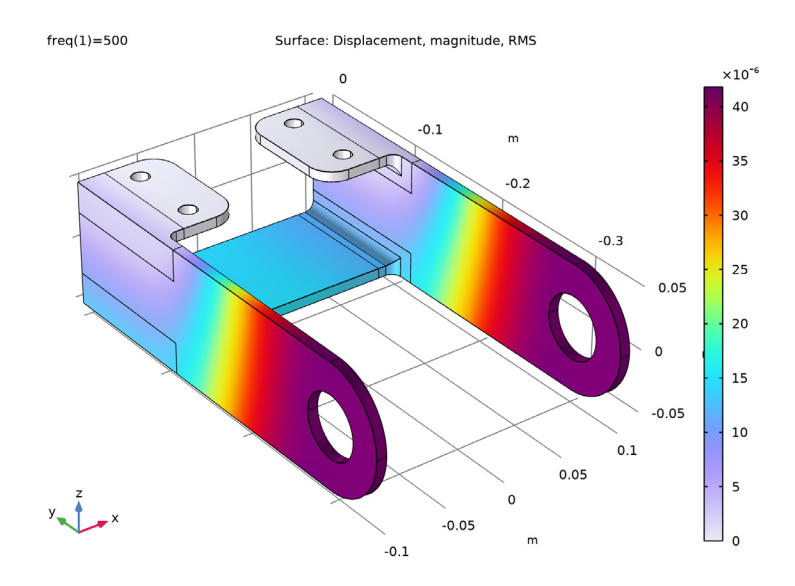

Figure 9: RMS of displacement magnitude (m).

Since the horizontal displacement is dominant, Figure 7 and Figure 9 are almost identical.

In Figure 10, the RMS of the total acceleration is shown. It can be noted that the distribution over the structure differs fundamentally from that of the displacement (Figure 9). The reason is that the vertical motion of the central section of the bracket is related to a higher eigenfrequency than the horizontal motion of the two arms. This is why accelerations are more pronounced than displacements, in this part of the bracket.

In Figure 9, the RMS of the von Mises equivalent stress is shown.

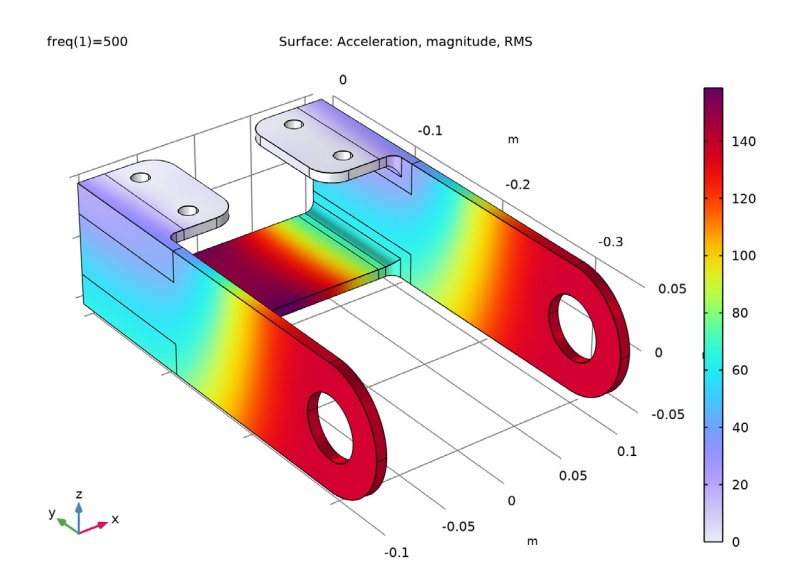

Figure 10: RMS of acceleration magnitude  $(m/s^2)$ .

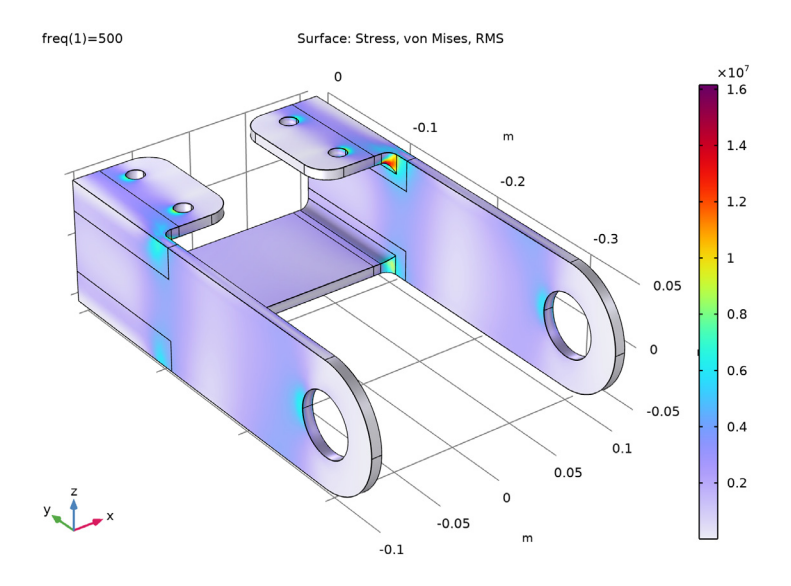

Figure 11: RMS of von Mises stress (Pa)

#### 8 | BRACKET - RANDOM VIBRATION ANALYSIS

The interpretation of results from a random vibration analysis requires special attention. Usually, the RMS is the result. The RMS is defined as

$$u_{\rm RMS} = \sqrt{\frac{1}{\bar{T}} \int_{o}^{T} u(t)^2 dt}$$
(1)

for some long time T. In many cases, you are more interested in the maximum value than in the RMS. For many statistical distributions, for example the normal distribution, the tail of the distribution extends to infinity. Mathematically the response can then reach an arbitrarily high value with a probability that increases with time.

In practice, it is customary to assume that the maximum value does not exceed a certain factor times the RMS value. This factor is often taken as 3 or 4. Thus, the maximum stress can be estimated to 50 to 65 MPa.

For vibrating structures, fatigue is often a more important aspect than the maximum stress. In the Fatigue Module, you can find an example where this model is extended by a fatigue analysis.

# Notes About the COMSOL Implementation

The simplest way to set up a random vibration analysis in COMSOL Multiphysics is to add a predefined study called **Random Vibration (PSD)**. This will automatically add two study nodes configured to act as a sequence.

The first added study is an eigenfrequency analysis that serves as a basis for the modal reduced-order model (ROM) required for the system response analysis. Note that any **Damping** nodes should be manually disabled under this study node for all structural interfaces in the model. This is needed because the eigenmode extraction should be always done for undamped system.

It is enough to compute the last of the two studies. This will automatically compute the requested number of eigenfrequencies and then create a ROM based on the computed eigenmodes.

When you add a **Random Vibration (PSD)** study, A **Reduced-Order Modeling** node with subnodes will be also added automatically under **Global Definitions**. These nodes are used for specifying the model control parameters (inputs) and to enter expressions for the input PSD to be used in the random vibration computations. Such computations are performed as postprocessing steps. However, if the PSD expressions are changed under **Global Definitions**, a solution update might be needed.

The evaluations are done using special operators that become available as part of the random vibration analysis.

The input PSD as functions of the frequency are often specified using linear interpolation in the log-log representation of the data. The model shows how to set up such functions.

**Application Library path:** Structural\_Mechanics\_Module/Tutorials/ bracket\_random\_vibration

## Modeling Instructions

#### ROOT

This file serves as starting point for various examples based on a bracket geometry. It sets up the model geometry, material, and mesh. It also adds a Solid Mechanics interface with a fixed constraint applied to the bolt holes.

#### APPLICATION LIBRARIES

- I From the File menu, choose Application Libraries.
- 2 In the Application Libraries window, select Structural Mechanics Module>Tutorials> bracket\_basic in the tree.
- 3 Click < Open.

#### ADD STUDY

- I In the Home toolbar, click  $\sim\sim$  Add Study to open the Add Study window.
- 2 Go to the Add Study window.
- 3 Find the Studies subsection. In the Select Study tree, select Preset Studies for Selected Physics Interfaces>Random Vibration (PSD).
- 4 Right-click and choose Add Study.
- 5 In the Home toolbar, click  $\sim 2$  Add Study to close the Add Study window.

## SOLID MECHANICS (SOLID)

#### Linear Elastic Material I

In the Model Builder window, expand the Component I (comp1)>Solid Mechanics (solid) node, then click Linear Elastic Material I.

#### Damping I

- I In the Physics toolbar, click 📃 Attributes and choose Damping.
- 2 In the Settings window for Damping, locate the Damping Settings section.
- 3 From the Input parameters list, choose Damping ratios.
- **4** In the  $f_1$  text field, type 400.
- **5** In the  $\zeta_1$  text field, type 0.05.
- **6** In the  $f_2$  text field, type 700.
- **7** In the  $\zeta_2$  text field, type **0.03**.

## STUDY I

## Step 1: Eigenfrequency

You need to disable the damping for this study because the eigenmode computation should be performed for the undamped system. The damping will however be used in the following modal reduced-order model and random response analysis.

- I In the Model Builder window, under Study I click Step I: Eigenfrequency.
- **2** In the **Settings** window for **Eigenfrequency**, locate the **Physics and Variables Selection** section.
- **3** Select the Modify model configuration for study step check box.
- 4 In the tree, select Component I (Comp1)>Solid Mechanics (Solid)> Linear Elastic Material I>Damping I.
- 5 Right-click and choose Disable.

#### **GLOBAL DEFINITIONS**

Set up two control parameters to be used as loads.

Global Reduced Model Inputs 1

- I In the Model Builder window, expand the Global Definitions>Reduced-Order Modeling node, then click Global Reduced Model Inputs I.
- **2** In the **Settings** window for **Global Reduced Model Inputs**, locate the **Reduced Model Inputs** section.
- **3** In the table, enter the following settings:

| Control name | Expression |
|--------------|------------|
| Fx           | 100[N]     |
| Fz           | 100[N]     |

## SOLID MECHANICS (SOLID)

Now add a rigid connector to the holes in the bracket arms to simulate the presence of a connecting pin.

Rigid Connector 1

- I In the Physics toolbar, click 📄 Boundaries and choose Rigid Connector.
- 2 In the Settings window for Rigid Connector, locate the Boundary Selection section.
- 3 From the Selection list, choose Pin Holes.

By default the location of the center of rotation is computed automatically. You can also manually specify its location.

To visualize its position you need to enable the physics symbols.

- 4 In the Model Builder window, click Solid Mechanics (solid).
- 5 In the Settings window for Solid Mechanics, locate the Physics Symbols section.
- 6 Select the Enable physics symbols check box.

The displacement of the rigid connector in the *y* direction and all rotations are constrained.

- 7 In the Model Builder window, click Rigid Connector I.
- 8 In the Settings window for Rigid Connector, locate the Prescribed Displacement at Center of Rotation section.
- 9 Select the Prescribed in y direction check box.
- 10 Locate the Prescribed Rotation section. From the By list, choose Constrained rotation.
- II Select the Constrain rotation around x-axis check box.
- 12 Select the Constrain rotation around y-axis check box.
- **I3** Select the **Constrain rotation around z-axis** check box.

## Applied Force 1

I In the Physics toolbar, click 🕞 Attributes and choose Applied Force.

Apply a load at the center of rotation of the rigid body.

- 2 In the Settings window for Applied Force, locate the Applied Force section.
- **3** Specify the **F** vector as

| Fx | x |
|----|---|
| 0  | у |
| Fz | z |

#### DEFINITIONS

Variables I

I In the Model Builder window, under Component I (compl) right-click Definitions and choose Variables.

Set up variables to evaluate the displacement components at a selected point.

- 2 In the Settings window for Variables, locate the Variables section.
- **3** In the table, enter the following settings:

| Name | Expression           | Unit | Description               |
|------|----------------------|------|---------------------------|
| U    | at3(0, 0, -0.045, u) | m    | Displacement, X component |
| W    | at3(0, 0, -0.045, w) | m    | Displacement, Z component |

## STUDY 2

Frequency Domain 1

- I In the Model Builder window, expand the Step I: Model Reduction node, then click Frequency Domain I.
- 2 In the Settings window for Frequency Domain, locate the Study Settings section.
- 3 In the Frequencies text field, type 500.

## STUDY I

In the **Home** toolbar, click  $\equiv$  **Compute**.

## STUDY 2

The computation of the solution for Study 2 will find the requested number of eigenfrequencies and create a reduced-order model based on the computed eigenmodes.

I Click **= Compute**.

## GLOBAL DEFINITIONS

Next, set up the input PSD for the random loads.

Interpolation 1 (int1)

- I In the Home toolbar, click f(x) Functions and choose Global>Interpolation.
- 2 In the Settings window for Interpolation, locate the Definition section.
- 3 Click 📂 Load from File.
- 4 Browse to the model's Application Libraries folder and double-click the file bracket\_random\_vibration\_log.txt.

Piecewise I (pwI)

- I In the Home toolbar, click f(X) Functions and choose Global>Piecewise.
- 2 In the Settings window for Piecewise, locate the Definition section.
- **3** In the **Argument** text field, type **f**.
- **4** Find the **Intervals** subsection. In the table, enter the following settings:

| Start | End | Function              |
|-------|-----|-----------------------|
| 150   | 800 | exp(int1(log(f+250))) |

5 Locate the Units section. In the Arguments text field, type Hz.

6 In the Function text field, type  $N^2/Hz$ .

Piecewise 2 (pw2)

- I Right-click Piecewise I (pwI) and choose Duplicate.
- 2 In the Settings window for Piecewise, locate the Definition section.
- 3 Find the Intervals subsection. In the table, enter the following settings:

| Start | End | Function          |
|-------|-----|-------------------|
| 150   | 800 | exp(int1(log(f))) |

Random Vibration 1 (rvib1)

Assume that the two random loads are uncorrelated, and have different power spectral densities.

- I In the Model Builder window, under Global Definitions>Reduced-Order Modeling click Random Vibration I (rvib1).
- 2 In the Settings window for Random Vibration, locate the Power Spectrum section.
- 3 From the Correlation type list, choose Uncorrelated.
- **4** In the table, enter the following settings:

| Control name | Power spectral density |
|--------------|------------------------|
| Fx           | pw1(freq)              |
| Fz           | pw2(freq)              |

- 5 Locate the Output Operator Settings section. In the Lower frequency limit text field, type 150.
- 6 In the Upper frequency limit text field, type 800.

Update the study to make the input change available for the solution.

#### STUDY 2

In the Study toolbar, click *C* Update Solution.

## RESULTS

## Global Evaluation Sweep 1

I In the Results toolbar, click <sup>8,85</sup><sub>e-12</sub> More Derived Values and choose Other> Global Evaluation Sweep.

Plot the input PSD for the load components in a range of frequencies containing first three natural frequencies of the structure.

- 2 In the Settings window for Global Evaluation Sweep, locate the Parameters section.
- **3** In the table, enter the following settings:

| Parameter name | Parameter value list |
|----------------|----------------------|
| freq           | range(150,5,800)[Hz] |

4 Locate the **Expressions** section. In the table, enter the following settings:

| Expression | Unit         | Description              |  |
|------------|--------------|--------------------------|--|
| pw1(freq)  | kg^2*m^2/s^3 | PSD of load, X component |  |
| pw2(freq)  | N^2/Hz       | PSD of load, W component |  |

5 Locate the Data section. From the Dataset list, choose Study 2/Solution 2 (sol2).

6 Click **=** Evaluate.

## TABLE

- I Go to the Table window.
- 2 Click Table Graph in the window toolbar.

#### RESULTS

Table Graph 1

- I In the Model Builder window, under Results>ID Plot Group 2 click Table Graph I.
- 2 In the Settings window for Table Graph, locate the Coloring and Style section.
- 3 Find the Line markers subsection. From the Marker list, choose Cycle.
- 4 Click to expand the Legends section. Select the Show legends check box.
- 5 Click the **x-Axis Log Scale** button in the **Graphics** toolbar.
- 6 Click the **y-Axis Log Scale** button in the **Graphics** toolbar.

PSD of Loads

- I In the Model Builder window, under Results click ID Plot Group 2.
- 2 In the Settings window for ID Plot Group, type PSD of Loads in the Label text field.
- 3 Locate the Legend section. From the Position list, choose Middle left.

The random response computations can be performed as postprocessing steps using the updated solution. First, evaluate and plot the PSD for the displacement response at the chosen point.

Global Evaluation Sweep 2

- I In the Results toolbar, click <sup>8,85</sup><sub>e-12</sub> More Derived Values and choose Other> Global Evaluation Sweep.
- 2 In the Settings window for Global Evaluation Sweep, locate the Parameters section.
- **3** In the table, enter the following settings:

| Parameter name | Parameter value list |
|----------------|----------------------|
| freq           | range(150,5,800)[Hz] |

**4** Locate the **Expressions** section. In the table, enter the following settings:

| Expression   | Unit | Description                    |  |
|--------------|------|--------------------------------|--|
| rvib1.psd(U) |      | PSD of U displacement (m^2/Hz) |  |
| rvib1.psd(W) |      | PSD of W displacement (m^2/Hz) |  |

5 Locate the Data section. From the Dataset list, choose Study 2/Solution 2 (sol2).

6 Click **= Evaluate**.

## TABLE

- I Go to the Table window.
- 2 Click Table Graph in the window toolbar.

## RESULTS

#### Table Graph 1

- I In the Model Builder window, under Results>ID Plot Group 3 click Table Graph I.
- 2 In the Settings window for Table Graph, locate the Coloring and Style section.
- 3 Find the Line markers subsection. From the Marker list, choose Cycle.
- 4 Locate the Legends section. Select the Show legends check box.

## PSD of Displacements

- I In the Model Builder window, under Results click ID Plot Group 3.
- 2 In the Settings window for ID Plot Group, type PSD of Displacements in the Label text field.
- **3** Locate the Legend section. From the Position list, choose Upper middle.

#### Global Evaluation Sweep 3

I In the Results toolbar, click <sup>8,85</sup><sub>e-12</sub> More Derived Values and choose Other> Global Evaluation Sweep.

Also evaluate and plot the cross-correlation for two different components of displacement responses at the chosen point. For verification, you also plot the non-random frequency response result.

## 2 In the Settings window for Global Evaluation Sweep, locate the Parameters section.

**3** In the table, enter the following settings:

| Parameter name | Parameter value list |
|----------------|----------------------|
| freq           | range(150,5,800)[Hz] |

**4** Locate the **Expressions** section. In the table, enter the following settings:

| Expression                        | Unit | Description                                  |
|-----------------------------------|------|----------------------------------------------|
| <pre>real(rvib1.cross(U,W))</pre> |      | Cross-correlation of U and W, real part      |
| <pre>imag(rvib1.cross(U,W))</pre> |      | Cross-correlation of U and W, imaginary part |
| <pre>abs(rvib1.cross(U,W))</pre>  |      | Cross-correlation of U and W, absolute value |

5 Locate the Data section. From the Dataset list, choose Study 2/Solution 2 (sol2).

6 Click  $\checkmark$  next to **= Evaluate**, then choose **New Table**.

## TABLE

- I Go to the Table window.
- 2 Click Table Graph in the window toolbar.

## RESULTS

Table Graph 1

I In the Model Builder window, under Results>ID Plot Group 4 click Table Graph I.

- 2 In the Settings window for Table Graph, click to expand the Legends section.
- 3 Select the Show legends check box.

#### Cross Correlation (U,V)

- I In the Model Builder window, under Results click ID Plot Group 4.
- 2 In the Settings window for ID Plot Group, type Cross Correlation (U,V) in the Label text field.
- 3 Locate the Plot Settings section. Select the x-axis label check box.
- 4 In the associated text field, type Frequnecy [Hz].
- **5** Select the **y-axis label** check box.
- 6 In the associated text field, type Cross correlation (U,V) [m<sup>2</sup>/Hz].
- 7 Locate the Legend section. From the Position list, choose Upper left.
- 8 In the Cross Correlation (U,V) toolbar, click **O** Plot.

Plot the distribution over the structure of the PSD for two displacement components.

#### PSD, u-displacement

- I In the Home toolbar, click 🚛 Add Plot Group and choose 3D Plot Group.
- 2 In the Settings window for 3D Plot Group, type PSD, u-displacement in the Label text field.
- 3 Locate the Data section. From the Dataset list, choose Study 2/Solution 2 (sol2).

#### Surface 1

- I Right-click PSD, u-displacement and choose Surface.
- 2 In the Settings window for Surface, locate the Expression section.
- **3** In the **Expression** text field, type rvib1.psd(u).
- **4** Select the **Description** check box.
- **5** In the associated text field, type Displacement, X component, PSD.
- 6 In the **Unit** field, type m<sup>2</sup>/Hz.
- 7 In the PSD, u-displacement toolbar, click 💽 Plot.

#### PSD, w-displacement

- I In the Model Builder window, right-click PSD, u-displacement and choose Duplicate.
- 2 In the Settings window for 3D Plot Group, type PSD, w-displacement in the Label text field.
- 3 Locate the Data section. From the Dataset list, choose Study 2/Solution 2 (sol2).

#### Surface 1

- I In the Model Builder window, expand the PSD, w-displacement node, then click Surface I.
- 2 In the Settings window for Surface, locate the Expression section.
- **3** In the **Expression** text field, type rvib1.psd(w).
- 4 In the Description text field, type Displacement, Z component, PSD.
- 5 In the PSD, w-displacement toolbar, click 💽 Plot.

Also plot the distribution over the structure of the RMS of the displacement components.

Random vibration plots can take a long time to generate, so it is a good idea not to replot unless explicitly requested. Also, storing the plots in the saved file can save time when reopening the model.

- 6 In the Model Builder window, click Results.
- 7 In the Settings window for Results, locate the Update of Results section.
- 8 Select the Only plot when requested check box.
- 9 Locate the Save Data in the Model section. From the Save plot data list, choose On.

#### RMS, u-displacement

- I In the Model Builder window, right-click PSD, u-displacement and choose Duplicate.
- 2 In the Settings window for 3D Plot Group, type RMS, u-displacement in the Label text field.
- 3 Click to expand the Title section. From the Title type list, choose Custom.
- 4 Find the Solution subsection. Clear the Solution check box.

Surface 1

- I In the Model Builder window, expand the RMS, u-displacement node, then click Surface I.
- 2 In the Settings window for Surface, locate the Expression section.
- **3** In the **Expression** text field, type rvib1.rms(u).
- 4 In the **Description** text field, type Displacement, X component, RMS.

The arguments of the operator are the expression to evaluate, the minimum and maximum frequencies, and a number of evaluation points in between.

5 In the RMS, u-displacement toolbar, click **I** Plot.

The plotting will take some time because it implies integration over the whole selected frequency range at each location in the structure.

#### RMS, w-displacement

- I In the Model Builder window, right-click PSD, w-displacement and choose Duplicate.
- 2 In the Settings window for 3D Plot Group, type RMS, w-displacement in the Label text field.
- 3 Locate the Title section. From the Title type list, choose Custom.
- 4 Find the Solution subsection. Clear the Solution check box.

#### Surface 1

- I In the Model Builder window, expand the RMS, w-displacement node, then click Surface I.
- 2 In the Settings window for Surface, locate the Expression section.
- **3** In the **Expression** text field, type rvib1.rms(w).
- **4** In the **Description** text field, type **Displacement**, **Z** component, **RMS**.
- 5 In the RMS, w-displacement toolbar, click 💽 Plot.

#### RMS, von Mises stress

- I In the Home toolbar, click 🚛 Add Plot Group and choose 3D Plot Group.
- 2 In the Settings window for 3D Plot Group, type RMS, von Mises stress in the Label text field.
- 3 Locate the Data section. From the Dataset list, choose Study 2/Solution 2 (sol2).

#### Surface 1

- I Right-click RMS, von Mises stress and choose Surface.
- 2 In the Settings window for Surface, locate the Expression section.
- 3 In the Expression text field, type rvib1.q2sq(solid.mises\_rv).
- **4** Select the **Description** check box.
- 5 In the associated text field, type Stress, von Mises, RMS.
- 6 Locate the Coloring and Style section. From the Color table list, choose Prism.
- 7 In the RMS, von Mises stress toolbar, click 🗿 Plot.

#### RMS, displacement

- I In the Model Builder window, right-click RMS, von Mises stress and choose Duplicate.
- 2 In the Settings window for 3D Plot Group, type RMS, displacement in the Label text field.

#### Surface 1

- I In the Model Builder window, expand the RMS, displacement node, then click Surface I.
- 2 In the Settings window for Surface, locate the Expression section.

- **3** In the **Expression** text field, type rvib1.q2sq(solid.disp\_rv).
- **4** Select the **Description** check box.
- 5 In the associated text field, type Displacement, magnitude, RMS.
- 6 In the RMS, displacement toolbar, click **I** Plot.

#### RMS, acceleration

- I In the Model Builder window, right-click RMS, displacement and choose Duplicate.
- 2 In the Settings window for 3D Plot Group, type RMS, acceleration in the Label text field.

Surface 1

- I In the Model Builder window, expand the RMS, acceleration node, then click Surface I.
- 2 In the Settings window for Surface, locate the Expression section.
- **3** In the **Expression** text field, type rvib1.q2sq(solid.utt\_rv).
- **4** Select the **Description** check box.
- 5 In the associated text field, type Acceleration, magnitude, RMS.
- 6 In the RMS, acceleration toolbar, click **I** Plot.